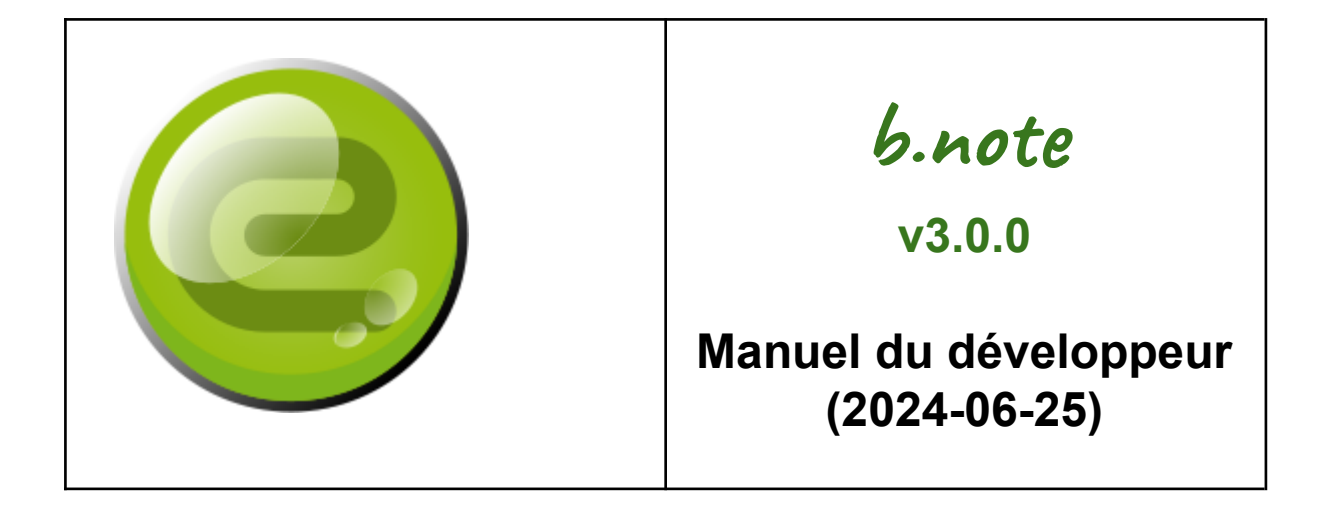

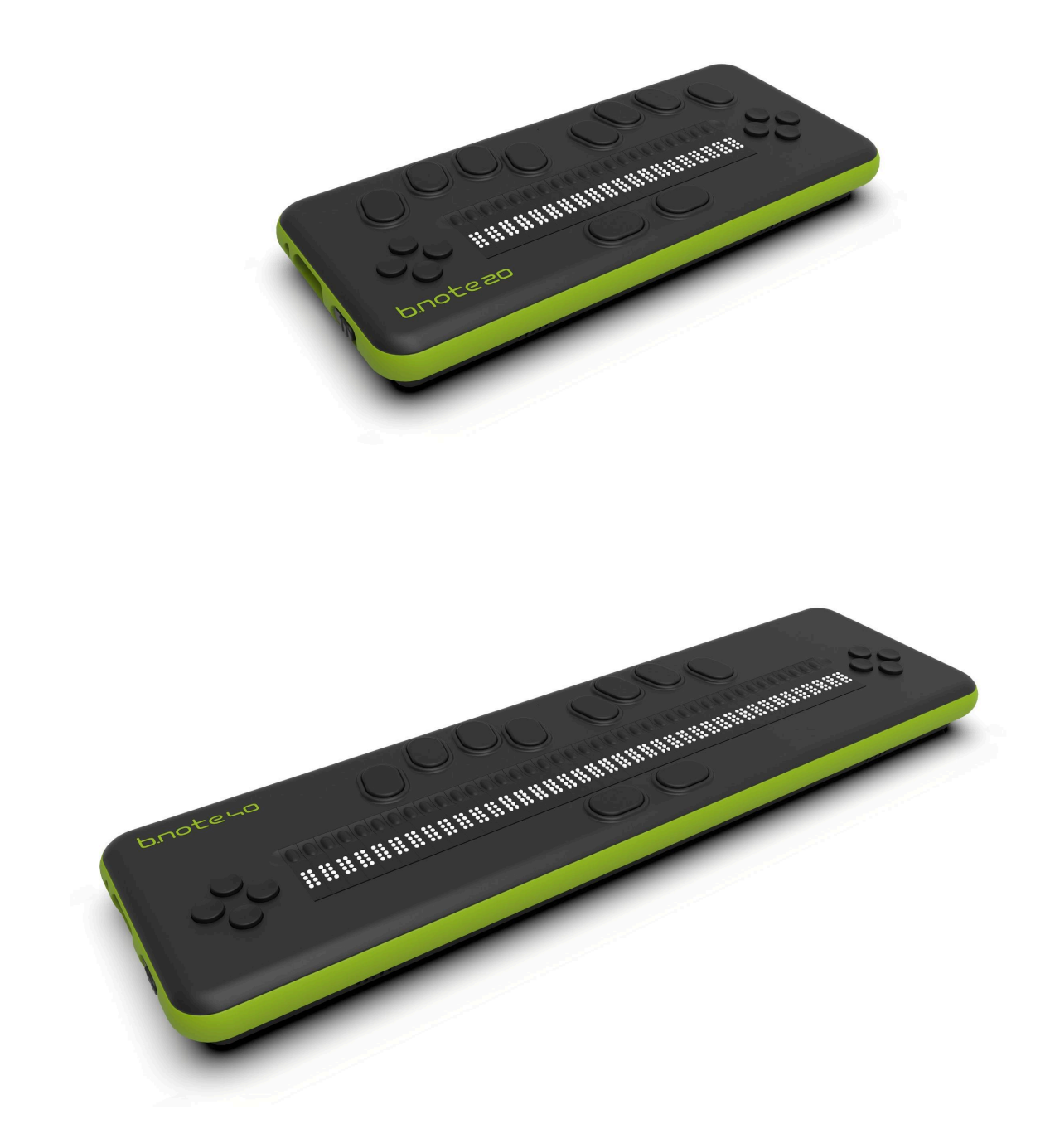

## SOMMAIRE

| Description                                                | 4  |
|------------------------------------------------------------|----|
| Matériel nécessaire                                        | 4  |
| Accès aux sources de b.note                                | 4  |
| Connexion à b.note                                         | 5  |
| Avec filezilla si l'adresse ip de b.note est 192.168.1.10  | 5  |
| En ssh                                                     | 5  |
| Activation de l'option de développement                    | 6  |
| Installation d'un dossier de développement                 | 6  |
| Développement sur b.note sans PycharmPE                    | 7  |
| Développement Sur PC avec PyCharmPE (Professional Edition) | 7  |
| Installation                                               | 7  |
| Activation de la licence d'essai                           | 8  |
| Configuration du 'Python Interpreter'                      | 8  |
| Modification des packages de bnote                         | 14 |
| Gestion des packages python                                | 14 |
| Gestion des librairies linux                               | 14 |
| Réalisation et exécution d'un update de bnote              | 14 |
| Exécution d'un update de bnote                             | 15 |
| Structure de l'application                                 | 16 |
| L'application                                              | 16 |
| Les événements clavier                                     | 16 |
| Clavier de commande                                        | 16 |
| Clavier braille                                            | 16 |
| Clavier curseur routine                                    | 17 |
| Autres évènements                                          | 17 |
| Fonction                                                   | 17 |
| Timer                                                      | 18 |
| Le rafraîchissement de la plage braille                    | 18 |
| Objets standards                                           | 18 |
| Les menus                                                  | 18 |
| Les boîtes de dialogue                                     | 19 |
| Eléments                                                   | 19 |
| Boîtes de dialogue prédéfinies                             | 20 |
| Gestion du braille                                         | 20 |
| Les fonctions clés                                         | 20 |
| Synthèse vocale                                            | 20 |

# Description

Ce manuel décrit comment développer une nouvelle application dans b.note.

Les applications internes de b.note sont entièrement écrites en python 3 sur une RaspberryPi 3 modèle A+.

L'interface utilisateur de ces applications a été écrite de façon à permettre un développement rapide de nouvelles applications. Elle donne accès à :

lle donne acces a :

- Une barre de menu,
- Des boîtes de dialogue,
- Une zone document ayant accès aux événements clavier et à l'affichage en braille,
- Une synthèse vocale.

# Matériel nécessaire

- Un ordinateur personnel pouvant supporter "Pycharm Professional Edition",
- Un b.note,
- Une connexion wifi.

Note :

L'utilisation de PycharmPE permet la pose de points d'arrêt, la visualisation des variables et le pas à pas sur un programme s'exécutant sur b.note (remote debugging). C'est de loin la méthode de développement la plus confortable.

Il est néanmoins possible de modifier le source de l'application directement sur b.note sans outils de développement.

# Accès aux sources de b.note

Les sources de b.note sont la propriété d'Eurobraille, un développeur ou une société voulant développer une nouvelle application devra donc en faire la demande à Eurobraille qui lui enverra l'intégralité des sources.

C'est avec plaisir que nous vous remercions de l'intérêt que vous portez à notre produit et si vous réalisez une application qui peut profiter à l'ensemble des utilisateurs de b.note nous sommes prêts à l'intégrer dans la version officiel de b.note.

# Connexion à b.note

Dans les préférences de b.note, il est possible de définir une connexion wifi, il faudra pour cela connaître le ssid et le mot de passe wifi de l'endroit où l'on se trouve et se rapporter au manuel utilisateur de b.note.

b.note est paramétré pour demander une adresse ip au serveur dhcp du réseau local. Cette adresse est visible dans les préférences de b.note (rubrique wifi).

Une fois ces étapes accomplies, b.note est accessible en console ssh ou avec filezilla par exemple. login : pi

mot de passe : euroberry

## Avec filezilla si l'adresse ip de b.note est 192.168.1.10

| Général       | Avancé         | Paramètres de transfert       | Jeu de caractères |
|---------------|----------------|-------------------------------|-------------------|
| Protocole :   |                | SFTP - SSH File Transfer Prot | ocol 🔹            |
| Hôte :        |                | 192.168.1.10                  | Port :            |
|               |                |                               |                   |
| Type d'authe  | entification : | Normale                       | •                 |
| Identifiant : |                | рі                            |                   |
| Mot de pass   | e :            | •••••                         |                   |

## En ssh

\$ssh pi@192.168.1.10 pi@192.168.1.10's password: Linux raspberrypi 5.10.63-v7+ #1488 SMP Thu Nov 18 16:14:44 GMT 2021 armv7l

The programs included with the Debian GNU/Linux system are free software; the exact distribution terms for each program are described in the individual files in /usr/share/doc/\*/copyright.

Debian GNU/Linux comes with ABSOLUTELY NO WARRANTY, to the extent permitted by applicable law. Last login: Wed Jan 12 09:54:12 2022 from 192.168.1.60 pi@raspberrypi:~ \$

# Activation de l'option de développement

Dans le menu préférence dans la section interface utilisateur basculer l'option mode développeur sur oui.

ou

Une option de développement permet de passer b.note en mode développement. Pour cela modifier le fichier /home/pi/.b.note/settings.txt en remplaçant la ligne :

```
"system": {
    "braille_type": "dot-8",
    "games": false,
    "developer": false
    },
en :
    "system": {
    "braille_type": "dot-8",
    "games": false,
    "developer": true
    },
```

Une fois ce paramètre modifié et après redémarrage de b.note :

- Une application exemple 'skeleton' se trouve dans la barre du menu application. Cette application permet de voir comment une application peut gérer ses menus, ses boîtes de dialogue, l'afficheur braille et les événements clavier. Les premiers essais pourront être réalisés en modifiant cette application.

# Installation d'un dossier de développement

Pour créer un environnement de développement indépendant de l'application bnote installée sur l'appareil un dossier develop/ est déjà créé sur la sd. Il contient un fichier .tar.gz contenant les sources de l'application bnote.

```
pi@raspberrypi:~/develop $tar -xvf bnote-3.0.0.tar.gz
pi@raspberrypi:~/develop $mv bnote-3.0.0 bnote
pi@raspberrypi:~/develop $cd bnote
pi@raspberrypi:~/develop/bnote $ sh ./setup.sh
```

# Développement sur b.note sans PycharmPE

Une fois l'installation des sources et de l'environnement virtuel dans le dossier develop/bnote, il est possible de modifier les fichiers souces (.py) de b.note soit localement en ssh avec nano par exemple puis de lancer l'application manuellement.

Arrêter le service de lancement de l'application : pi@raspberrypi:~ \$sudo systemctl stop bnote.service Lancer manuellement l'application : pi@raspberrypi:~/develop/bnote \$ source venv/bin/activate (venv)pi@raspberrypi:~/develop/bnote \$python3 \_\_main\_.py ou (venv)pi@raspberrypi:~/develop/bnote \$python3 \_\_main\_debug\_.py

Cette seconde méthode à l'avantage de rendre en ssh les traces de l'application visibles sur la console.

Pour deactiver environnement virtuel python : (venv)pi@raspberrypi:~/develop/bnote \$ deactivate

# Développement Sur PC avec PyCharmPE (Professional Edition)

PyCharmPE contrairement à la version CE (Community Edition) permet le "remote debugging". Nous l'avons testé sous Ubuntu et Windows et elle existe aussi pour Mac. Cette version de PyCharm est sous licence (Il existe une version d'essai limitée à 30 jours), l'éditeur JetBrain propose différents abonnements dont un mensuel.

## Installation

- Télécharger une version sur https://www.jetbrains.com/pycharm/
- Sous linux : Extraire le fichier tar.gz et suivre les instructions du fichier
- Sous Windows : Lancer l'installateur (.exe)

# Activation de la licence d'essai

|                                    | Licenses                         | 8                 |
|------------------------------------|----------------------------------|-------------------|
| PyCharm<br>Activate                | 🔿 Activate PyCharm 💿 Start trial | Buy license 🛪     |
| Plugins                            |                                  |                   |
| Code With Me<br>Activate to enable | Log In to JetBrains Account      |                   |
|                                    |                                  |                   |
|                                    |                                  |                   |
|                                    |                                  |                   |
|                                    |                                  |                   |
|                                    |                                  |                   |
|                                    |                                  |                   |
|                                    |                                  |                   |
| Login                              |                                  |                   |
|                                    |                                  | Close <b>Exit</b> |

Cliquez sur Log in to JetBrains Account...

## Configuration du 'Python Interpreter'

Cliquez sur le menu File>Settings, puis ouvrir Project:bnote>Python interpreter

|                                       | Sett                                     | ings                         | ×               |
|---------------------------------------|------------------------------------------|------------------------------|-----------------|
| Q                                     | Project: bnote > Python Interpre         | ter 🗉                        |                 |
| > Appearance & Behavior               | Python Interpreter: <a>No interprete</a> | r>                           |                 |
| > Editor                              | 🖀 Try the redesigned packaging su        | w. Go to tool window $	imes$ |                 |
| Plugins                               | + - ▲ ⊙                                  |                              |                 |
| > Version Control                     | Package                                  | Version                      | Latest version  |
| Project: bnote     Python Interpreter |                                          |                              |                 |
| Project Structure 🗉                   |                                          |                              |                 |
| > Build, Execution, Deployment        |                                          |                              |                 |
| > Languages & Frameworks              |                                          |                              |                 |
| > Tools<br>Settings Sync              |                                          |                              |                 |
| Advanced Settings                     |                                          |                              |                 |
|                                       |                                          |                              |                 |
|                                       |                                          |                              |                 |
|                                       |                                          |                              |                 |
|                                       |                                          |                              |                 |
|                                       |                                          |                              |                 |
|                                       |                                          |                              |                 |
|                                       |                                          |                              |                 |
|                                       |                                          |                              |                 |
| ?                                     |                                          |                              | OK Cancel Apply |

puis cliquer sur Add interpreter>on SSH renseigner l'adresse ip et le nom d'utilisateur (pi)

|                   | New Target: SSH |            | ×  |
|-------------------|-----------------|------------|----|
| 1/4. Connecting t | o SSH server    |            |    |
| SSH connection:   | New Existing    |            |    |
| Host:             | 192.168.1.45    | Port:      | 22 |
| Username:         | pi              |            |    |
|                   |                 |            |    |
| ?                 |                 | Next Cance | :l |

Cliquer sur Next puis renseigner le mot de passe (euroberry)

| Ne                                        | w Target: SS  | н               | ×             |
|-------------------------------------------|---------------|-----------------|---------------|
| Authentication options for conn           | ecting to pi@ | 192.168.1.45:22 | 2             |
| Password:      Key pair: OpenSSH or PuTTY |               | ✓ Sa            | ave password  |
| Private key:<br>Passphrase:               |               | Sav             | ne passphrase |
| ?                                         | Previous      | Next            | Cancel        |

cliquer sur next, pycharm execute alors un test de connexion

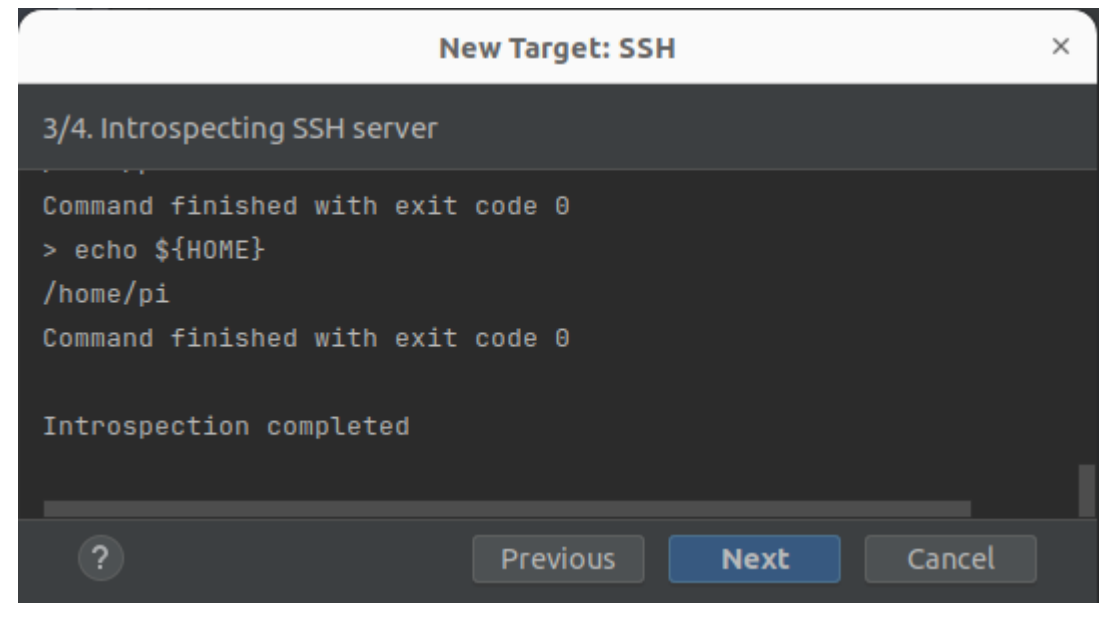

Cliquer sur next, puis cocher le bouton existing et définir le VirtualEnv Environnement sur /home/pi/develop/bnote/venv/bin/python3

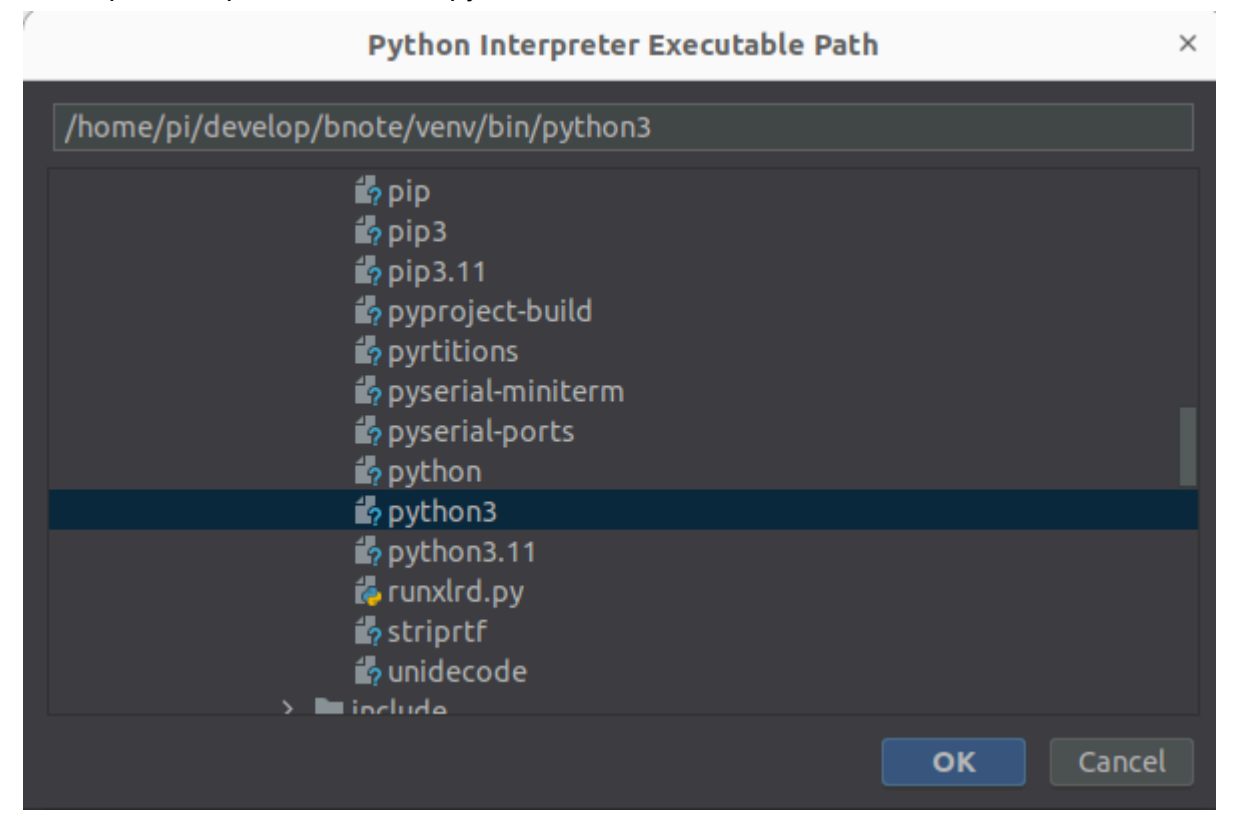

Cliquer sur le dossier de Sync folders pour définir l'emplacement où les sources seront synchronisées avec Pycharm

| Edit Syno                                       | : Folders                |    | ×      |
|-------------------------------------------------|--------------------------|----|--------|
| + -                                             |                          |    |        |
| Local Path                                      | Remote Path              |    |        |
| /home/didier/PycharmProjects/bnote2-lr_music/br | /tmp/pycharm_project_161 |    |        |
|                                                 |                          |    |        |
|                                                 |                          |    |        |
|                                                 |                          |    |        |
|                                                 |                          |    |        |
|                                                 |                          | ОК | Cancel |

| Select Remote Path                                                                                                    | × |  |
|----------------------------------------------------------------------------------------------------|---|--|
| /home/pi/develop/bnote                                                                                                    |   |  |
| <ul> <li>&gt; bnote</li> <li>&gt; cache</li> <li>&gt; config</li> <li>&gt; local</li> <li>&gt; pycharm_helpers</li> <li>&gt; virtualenvs</li> <li>&gt; all_bnotes</li> <li>&gt; bnote</li> <li>&gt; develop</li> </ul> |   |  |
| ► bnote > ■ bnote > ■ bnote.egg-info > ■ tests > ■ venu OK Cancel                                                                                                    |   |  |

| New Target: SSH ×                                                                                 |                                                                                                    |                                                                              |                 |        |  |  |
|---------------------------------------------------------------------------------------------------|----------------------------------------------------------------------------------------------------|------------------------------------------------------------------------------|-----------------|--------|--|--|
| 4/4. Project directory and Pyth                                                                   | 4/4. Project directory and Python runtime configuration                                                                    |                                                                              |                 |        |  |  |
| <ul> <li>Virtualenv Environment</li> <li>System Interpreter</li> <li>Conda Environment</li> </ul> | Environment:    Environment:   Execute code with root pr Execute code with root pr Sync folders:  Automatically upload pro | ● New<br>levelop/bnote/venv/bin/python3 /home/pi/de<br>ivileges via sudo<br> |                 |        |  |  |
| ?                                                                                                 |                                                                                                    |                                                                              | Previous Create | Cancel |  |  |

Cliquer sur ok puis sur create

| Settings ×                   |                                |                                      |                                    |  |
|------------------------------|--------------------------------|--------------------------------------|------------------------------------|--|
| Qr                           | Project: bnote > Python Interp | reter 📼                              | $\leftarrow \rightarrow$           |  |
| > Appearance & Behavior      | Python Interpreter: 🕀 Remote P | ython 3.11.2 (sftp://pi@192.168.1.12 | :22/home/pi/de 🔻 Add Interpreter 🗸 |  |
| > Editor                     | Try the redesigned packaging:  | support in Python Packages tool win  | dow. Go to tool window 🛛 👋         |  |
| Plugins                      | + - 🔺 🛛                        |                                      |                                    |  |
| > Version Control 🛛 📼        | Package                        | Version                              | Latest version                     |  |
| ✓ Project: bnote             | EbookLib                       | 0.18                                 | 0.18                               |  |
| Python Interpreter 📃         | RPI.GPIO                       | 0.7.1                                | 0.7.1                              |  |
| Proiect Structure 🛛 🗉        |                                | 1.3.8                                | 1.3.8                              |  |
| > Build Execution Deployment | beautiruisoup4                 | 4.12.3<br>2.0.0b10                   | 4.12.3                             |  |
|                              | bs4                            | 0.0.2                                | 0.0.2                              |  |
|                              | build                          | 1.2.1                                | 1.2.1                              |  |
|                              | certifi                        | 2024.2.2                             | 2024.2.2                           |  |
| Settings Sync                | cffi                           | 1.16.0                               | 1.16.0                             |  |
| Advanced Settings            | charset-normalizer             | 3.3.2                                | 3.3.2                              |  |
|                              | cryptography                   | 42.0.7                               | 42.0.7                             |  |
|                              | dbus-python                    | 1.3.2                                | 1.3.2                              |  |
|                              | idna                           | 3.7                                  | 3.7                                |  |
|                              | lxml                           | 5.2.2                                | 5.2.2                              |  |
|                              | mido                           | 1.3.2                                | 1.3.2                              |  |
|                              | mutagen                        | 1.47.0                               | 1.47.0                             |  |
|                              | oauthlib                       | 3.2.2                                | 3.2.2                              |  |
|                              | packaging                      | 23.2                                 | ▲ 24.0                             |  |
|                              | pbkdf2                         | 1.3                                  | 1.3                                |  |
|                              | pip                            | 23.0.1                               | ▲ 24.0                             |  |
|                              | py-machineid                   | 0.5.1                                | 0.5.1                              |  |
|                              |                                |                                      | · · · ·                            |  |
| ?                            |                                |                                      | OK Cancel Apply                    |  |

Une fois ces opérations réaliser, vous pouvez faire clic droit sur le dossier bnote racine du projet puis choisir Deployment>Upload to ... pour synchroniser les sources de votre dossier de développement de bnote avec celles de pycharm.

Vous pouvez ensuite lancer bnote\_start.py depuis pycharm.

Pour plus d'information consulter le lien suivant : <u>https://www.jetbrains.com/help/pycharm/remote-debugging-with-product.html</u>

# Modification des packages de bnote

## Gestion des packages python

En ssh sur le bnote, depuis votre dossier de développement, vous pourrez taper: pi@raspberrypi:~/develop/bnote \$ source venv/bin/activate (venv)pi@raspberrypi:~/develop/bnote \$pip install mon\_package

Pour récupérer le package et ses dépendances vous pouvez utiliser les commandes suivantes:

pi@raspberrypi:~/develop/bnote \$mkdir -p /tmp/packages pi@raspberrypi:~/develop/bnote \$pip download --dest /tmp/packages requests Vous pourrez alors le télécharger et l'inclure dans le dossier whl/ de votre update et ajouter son nom et sa version dans pyproject.toml de votre projet bnote.

pour retirer un package python.

pi@raspberrypi:~/develop/bnote \$pip uninstall mon\_package

## Gestion des librairies linux

En ssh sur le bnote, depuis votre dossier de développement, vous pourrez taper: pi@raspberrypi:~/develop/bnote \$sudo apt install ma\_librairie pour ajouter une librairie. pi@raspberrypi:~/develop/bnote \$sudo apt remove ma\_librairie pour retirer une librairie.

Lorsque vous réaliserez l'update, il vous faudra tenir compte des changements de librairie en mettant à jour le fichier libraries.txt.

Chacune des commandes de ce fichier sera exécutée lors de l'installation de la nouvelle version de l'application. Une erreur durant ces exécution se soldera par un échec de l'installation de la version.

Ce fichier ne cessera de grandir au fil des mises à jour.

# Réalisation et exécution d'un update de bnote

En ssh sur le develop/bnote, depuis votre dossier de développement taper: pi@raspberrypi:~/develop/bnote \$ sh ./generate.sh Cela générera un fichier bnote-....whl.zip au nom de la version de bnote définie dans pyproject.toml.

# Exécution d'un update de bnote

C'est le fichier bnote...whl.zip qui permettra l'installation de l'application. Il suffira de le copier sur le bnote cible et de l'exécuter depuis l'explorateur de fichier de bnote.

La nouvelle version sera installée dans le dossier all\_bnotes avec son propre environnement virtuel.

Il est donc possible de faire cohabiter plusieurs versions de bnote et de choisir celle qui sera lancée au démarrage.

# Structure de l'application

Le code source se trouve le dossier /home/pi/b.note Le dossier documents visibles depuis l'application se trouve dans /home/pi/.b.note

## L'application

Toutes les applications de b.note dérivent d'une classe b.noteApp située dans le fichier b.note\_app.py.

C'est grâce à cette classe de base que fonctionne les menus, les boîtes de dialogue et le mécanisme de rafraîchissement braille de l'application.

## Les événements clavier

Les évènements clavier ont été catégorisés en 4 types qui correspondent chacun à une fonction python de l'application, elle viennent surcharger celles de la classe de base, il est donc important qu'elles appellent les fonctions de la classe de base tel que cela est fait dans skeleton.py pour assurer le bon fonctionnement des boîtes de dialogue et des menus.

#### Clavier de commande

L'appui sur une ou plusieurs touches des 2 pavés de 4 touches déclenchent l'événement ci-dessous :

```
def input_command(self, data, modifier, key_id) -> bool:
    """
    Does what is expected for this command key.
    :param data: ?
    :param modifier: bits field (see Keyboard.BrailleModifier)
    :param key_id: (see Keyboard.KeyId)
    :return: True if command treated, otherwise False
    """
```

Note: Un évènement avec un key\_id = Keyboard.KeyId.KEY\_NONE est généré lorsque toutes les touches sont relâchées. Il est à ignorer pour les applications de b.note.

#### Clavier braille

Le combinaisons de touche du clavier braille sont réparties en 2 catégories :

- Les combinaisons conduisant à un caractère alphanumérique (input\_character())
- Les combinaisons conduisant à une fonction (input\_bramigraph())

```
def input_character(self, modifier, character, data) -> bool:
    """
    Do what needs to be done for this braille modifier and character.
    :param modifier: bits field (see Keyboard.BrailleModifier)
```

```
:param character: unicode char
:param data: brut braille comb. for advanced treatment
:return: True if command treated, otherwise False
"""
def input_bramigraph(self, modifier, bramigraph) -> bool:
"""
    Do what needs to be done for this modifier and bramigraph.
    :param modifier: bits field (see Keyboard.BrailleModifier)
    :param bramigraph: braille function (see
Keyboard.BrailleFunction)
    :return: True if command treated, otherwise False
"""
```

#### Clavier curseur routine

L'appui sur une touche curseur routine appelée touche interactive dans b.note déclenche la fonction ci-dessous :

```
def input_interactive(self, modifier, position, key_type) -> bool:
    """
    Do what needs to be done for this modifier and cursor routine
event.
    :param modifier: bits field (see Keyboard.BrailleModifier)
    :param position: index of key (based 1)
    :param key_type: see Keyboard.InteractiveKeyType
    :return: True if command treated, otherwise False
    """
```

#### Autres évènements

#### Fonction

Si l'application exploite le multi-tâche, elle peut avoir besoin de déclencher des fonctions qui seront prises en compte par le processus principal, ces évènement déclenchent la fonction ci-dessous :

```
def input_function(self, *args, **kwargs) -> bool:
    """
    Call when function is not treated by base class of this class.
    :param args[0]: The function id
    :param kwargs:
    :return: True if function treated.
    """
```

# Pour déclencher une fonction, il suffit d'écrire : self. put in function queue (FunctionId.FUNCTION ...)

#### Timer

#### Un événement timer tombe toutes les secondes

```
def on_timer(self):
    """
    Event each seconds
    :return: None
    """
```

#### Le rafraîchissement de la plage braille

Une seul fonction permet d'afficher une ligne de texte sur l'afficheur braille

```
def set_data_line(self):
    """
    Construct the braille display line from document
    :return: None (self._braille_display.set_data_line is done)
    """
```

En général, cette fonction permet d'envoyer sur l'afficheur braille la ligne du document de l'application.

Le codage de cette fonction consiste à construire 3 buffers de texte

- Un buffer de texte alphanumérique (pour esyviewer notamment)
- Un buffer de braille unicode décrivant les points fixes
- Un buffer de braille unicode décrivant les points clignotants

puis d'appeler self.\_braille\_display.set\_data\_line avec ces 3 buffers comme paramètre.

## **Objets standards**

#### Les menus

Les menus sont gérés par 2 classes du dossier ui :

- UiMenuBar La barre de menu ou un sous menu
- UiMenuItem Un élément de menu terminal

#### Un UiMenuBar est caractérisé par :

```
'name': le nom du sous menu,
'action': (None par défaut) Une fonction de l'application,
'ui_objects': Une liste décrivant son contenu, elle sera composée
de UiMenubar et de UiMenuItem,
'is_root': (False par défaut) ce booléen permet de marquer
l'élément racine de la description de menu,
'focused_object': 0
```

Un UiMenuItem est caractérisé par : 'name': le nom de l'élément de menu,

```
'shortcut modifier': les modifieurs du raccourci clavier associé à
cet élément,
'shortcut key': la description de la touche de raccourci,
'action': Chaque élément de menu terminal est associé à une
fonction de l'application nommé par convention
def exec menu nom de la fonction(self),
'action param': (None par défaut) Ce paramètre permet de définir
des paramètres à passer lors du lancement de l'action,
'is hide': (False par défaut) Masquage de l'élément de menu,
Exemple de création d'un menu :
def create menu(self):
  # Instantiate menu (A menu bar with 1 sub menu of 2 menu items and one menu
item).
  return UiMenuBar(
     name= ("skeleton"),
      # Call on ESC bramigraph key
      is_root=True,
      menu_item_list=[
             name= ("&group"),
             menu item list=[
                 UiMenuItem(name= ("&menu 1"), action=self. exec menu 1),
                 UiMenuItem(name= ("&menu 2"), action=self. exec menu 2),
             ]),
         UiMenuItem(name= ("&say hello"), action=self. exec say hello),
          UiMenuItem(name= ("&about"), action=self. exec about,
                   shortcut modifier=Keyboard.BrailleModifier.BRAILLE FLAG NONE,
                    shortcut key = Keyboard.BrailleFunction.BRAMIGRAPH F1),
     ],
```

### Les boîtes de dialogue

#### Eléments

Les boîtes de dialogue sont gérées par les classes du dossier ui suivantes :

- UiDialogBox La boîte de dialogue
- UiCheckBox Une case à cocher
- UiListBox Une liste
- UiEditBox Une boite éditable
- UiLabel Un texte non modifiable
- UiButton Un bouton

#### Boîtes de dialogue prédéfinies

Des boîtes de dialogue standard sont déjà définies dans le but de globaliser les boîtes à usage général et d'alléger le code des applications. Elles correspondent aux classes suivantes :

- UiMessageDialogBox Une boîte de dialogue composé d'un nom, d'un message et d'une liste de bouton,
- UiInfoDialogBox Une boîte de dialogue d'information composée d'un message et d'un bouton Ok,

## Gestion du braille

Le braille est géré par une classe globale b.noteApp.lou qui correspond à une instance de liblouis dans la langue en usage pour l'appareil.

#### Les fonctions clés

```
def to_dots_8(self, txt):
    """
    Convert a string into an unicode braille string (8 dots) (x28nn chars).
    : param txt : (str) alphanumeric string of text
    : return : (str) unicode braille string (\u28xx...)
    """
```

Cette fonction permet de convertir un texte en une chaîne de caractères braille. C'est la seule fonction utile pour une application qui reste en braille informatique 8 points, elle permettra d'envoyer en ligne convertie à l'afficheur braille.

## Synthèse vocale

b.note dispose d'un point d'entrée global pour activer la synthèse vocale

```
def speak(text, lang_id=None, volume=None, speed=None,
purge before speak=True):
```

Pour une utilisation plus avancée de la synthèse vocale il faudra directement s'interfacer à la classe SpeechManager().